Nella **home page dell'Istituto**, all'indirizzo <u>https://www.liceodellearticasorati.edu.it/</u>, selezionare genitori e registro elettronico. Appare la seguente interfaccia:

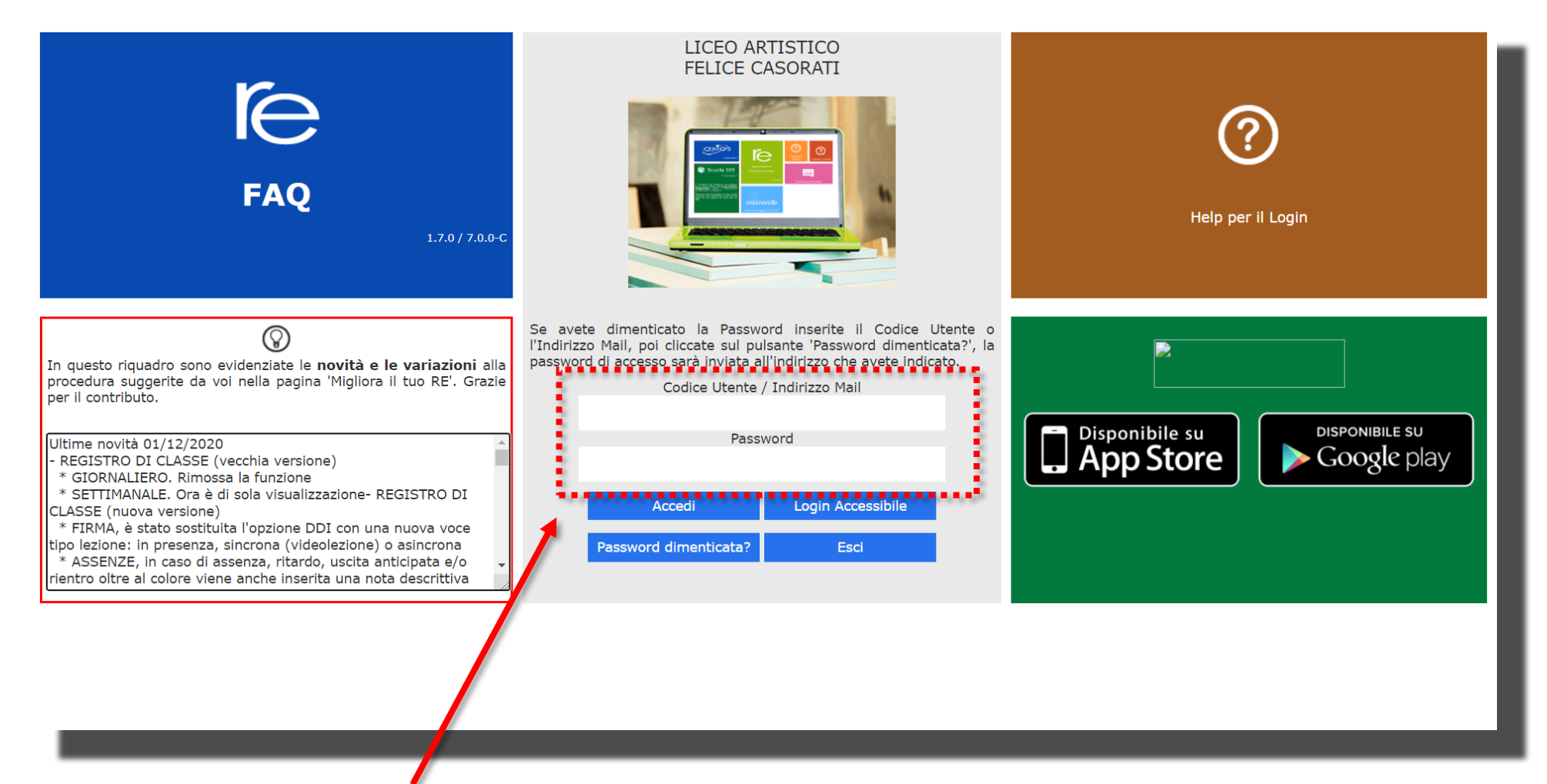

Nei campi liberi inserire le credenziali di Codice Utente e Password ricevute dalla segreteria via posta elettronica. All'interno del foglio delle credenziali è riportato anche un **codice PIN** molto importante per azioni interne del Registro Elettronico come le giustificazioni delle assenze, l'accettazione delle comunicazioni,...

Ad accesso avvenuto appare la seguente interfaccia:

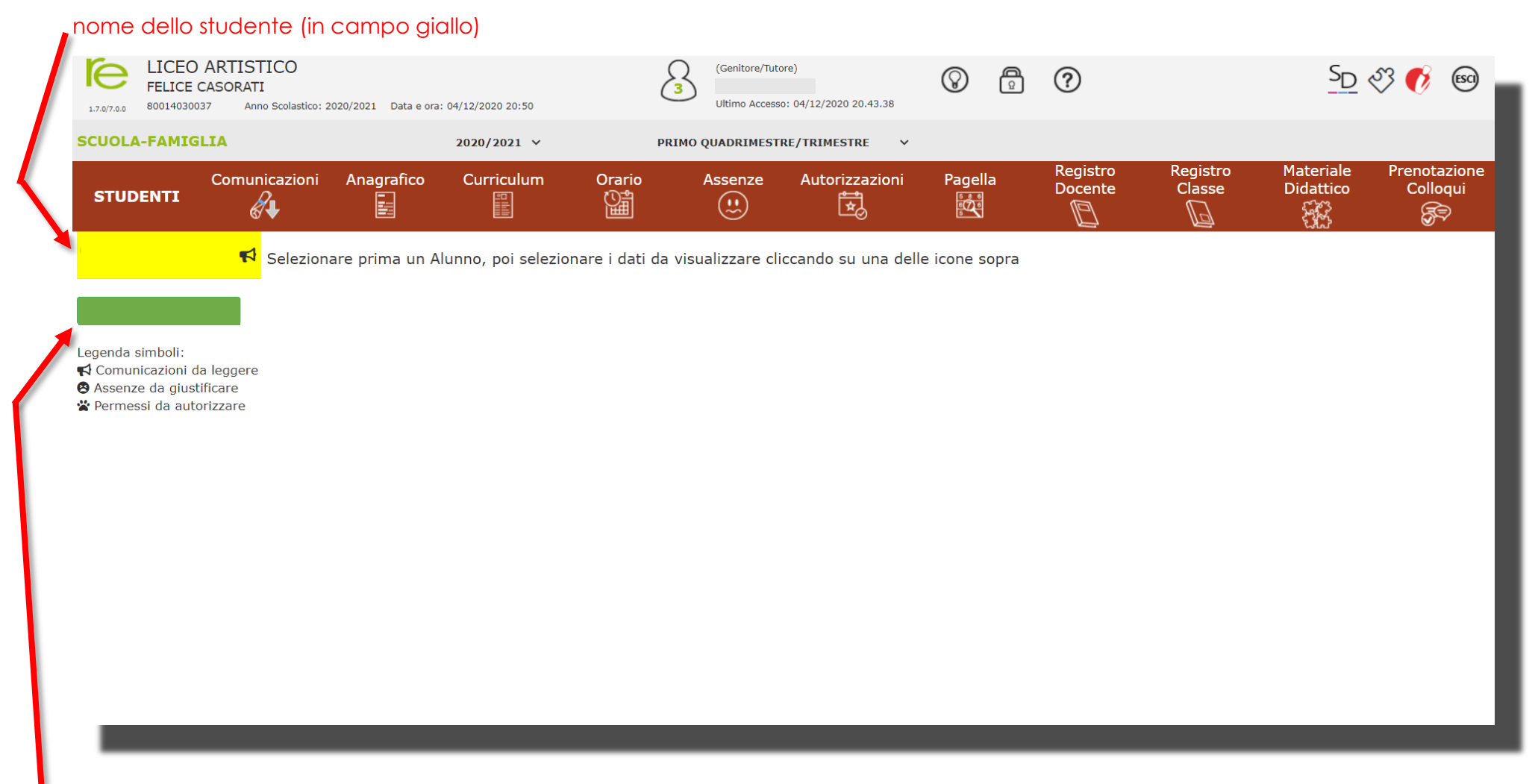

Documenti impostanti da accettare inviati dalla scuola - la dicitura Informativa COVID-19 è dovuta all'attuale emergenza sanitaria - (in campo verde).

La sezione della banda superiore dell'interfaccia rimane invariata durante la connessione a RE e presenta le principali componenti:

| LICEO ARTISTICO<br>FELICE CASORATI<br>1.7.0/7.0.0 80014030037 Anno Scolastico: 2020/2021 Data e ora: 04/12/2020 20:50 | (Genitore/Tutore)<br>Ultimo Accesso: 04/12/2020 20.43.38 | <u>SD</u> 🖏 🚯 🗐 |
|----------------------------------------------------------------------------------------------------|----------------------------------------------------------|-----------------|
| SCUOLA-FAMIGLIA 2020/2021 V                                                                                           | PRIMO QUADRIMESTRE/TRIMESTRE V                           |                 |

1. Codice fiscale della scuola, in alto a sinistra (utile per identificarsi in caso di richiesta di assistenza)

2. Dati dell'Utente che ha effettuato l'accesso, al centro con la sagoma stilizzata (il numero all'interno dell'icona rappresenta il livello) e data e ora dell'ultimo accesso.

3. Accesso alla pagina "Migliora il tuo Registro Elettronico", **l'icona con la lampadina**, per inviare consigli, riflessioni, critiche e, magari anche qualche piccolo apprezzamento.

4. Accesso alla pagina "Cambio Password", icona con il lucchetto.

5. Accesso alla pagina "Help" e alla guida on-line, icona con il punto interrogativo.

6. SD, dà la possibilità di accedere a Segreteria Digitale, senza dover uscire e rieffettuare l'accesso.

7. La tessera puzzle permette di entrare a Collabora, una sezione proposta da Axios che il Liceo Artistico Casorati non ha attivato.

8. La I su fondo rosso dà la possibilità di accedere al portale didattico "Geniusboard Impari" che il Liceo Artistico non ha attivato.

9. La scritta ESCI permette l'uscita dal programma (consigliata e più sicura rispetto alla chiusura del browser).

Seguono l'anno scolastico in corso e la possibilità di selezionare il periodo scolastico dell'anno, I o II quadrimestre

Nelle **comunicazioni** di trovano gli avvisi pubblicati dal Dirigente Scolastico, dalla Segreteria e dai singoli docenti che interessano lo studente, la sua classe o l'intera scuola.

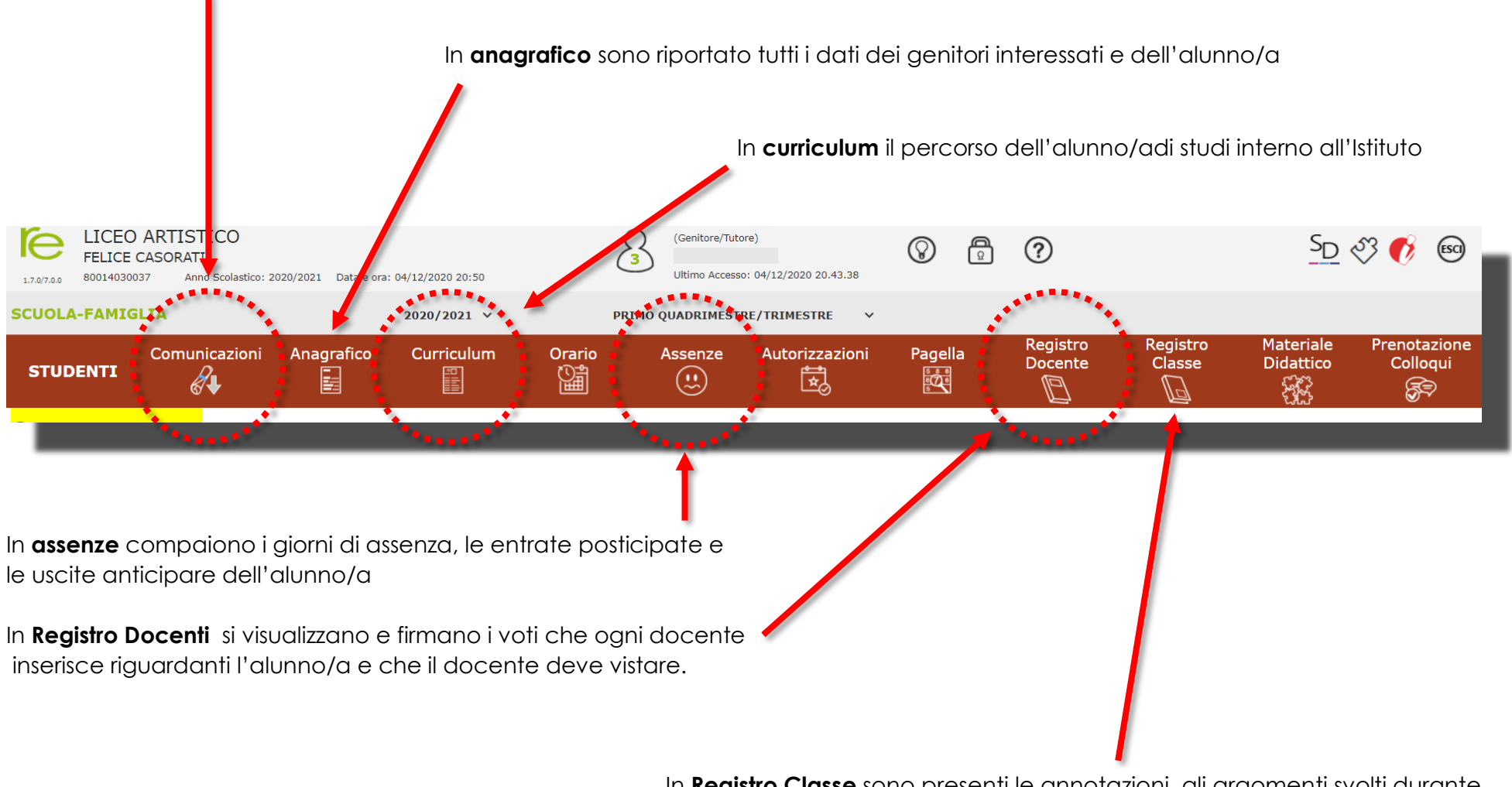

In **Registro Classe** sono presenti le annotazioni, gli argomenti svolti durante le lezioni e i compiti assegnati durante le ore di lezione In **Materiale Didattico** sono consultabili, selezionando il nome del docente d'interesse che ha pubblicato il materiale, i programmi delle materie decise dai dipartimenti, i piani di lavoro specifici con gli argomenti trattati e le griglie di valutazione e altro eventuale materiale condiviso dall'insegnante.

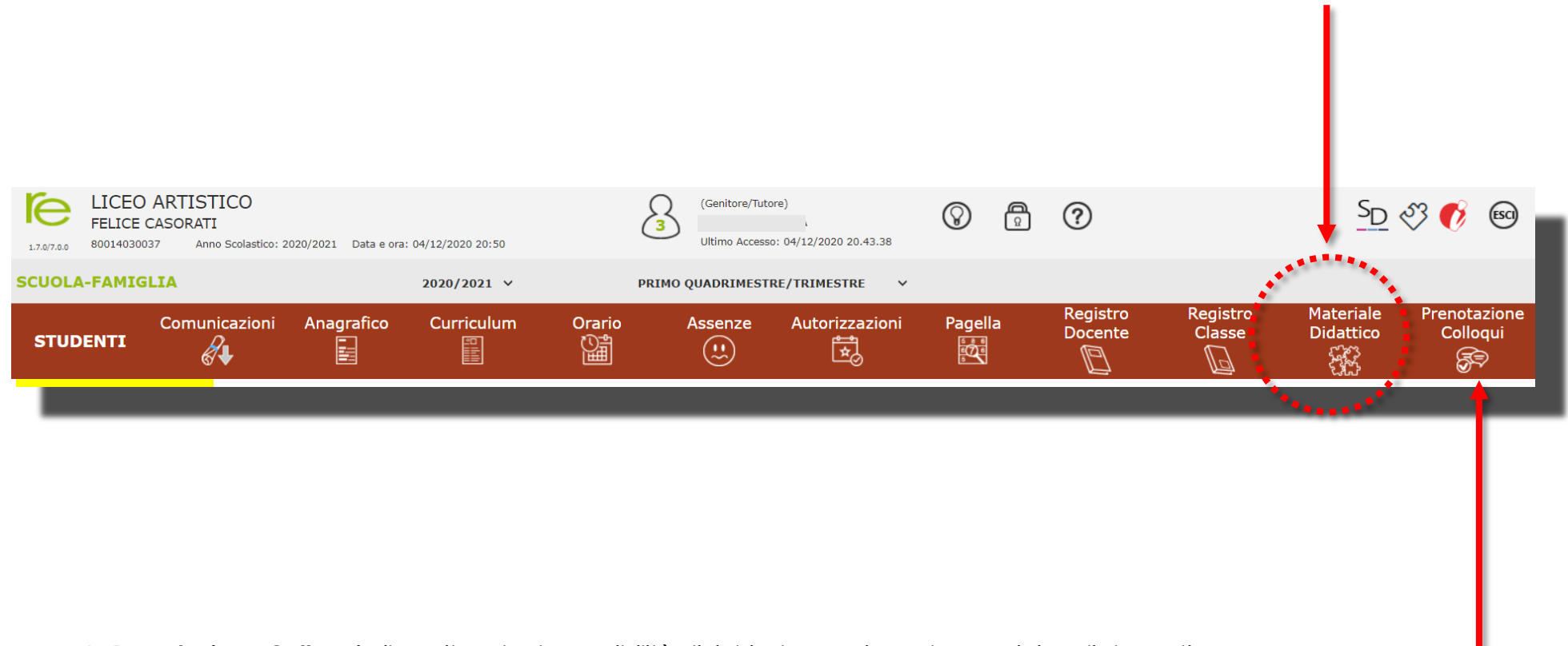

In **Prenotazione Colloquio** il genitore ha la possibilità di richiedere un incontro con i singoli docenti.

I parametri (ora, giorno, canale di comunicazione) vengono impostati dai docenti in base al calendario dei colloqui approvato annualmente dal Collegio Docenti all'interno del piano annuale delle attività.